# Benutzung von MixW 3.2.105 im CQ WW RTTY Contest

- 1. Download von <a href="http://mixw.net/index.php?j=downloads">http://mixw.net/index.php?j=downloads</a>
- 2. Installation der Software.
- 3. Herunterladen der Contestdefinition von www.digitalrus.ru http://www.digitalrus.ru/Files/StatsCQWWRTTY.zip
- 4. Die Contestdefinition auspacken, sie enthält zwei Dateien: StatsCQWWRTTY.dll und CQWWRTTY.mc.
- StatsCQWWRTTY.dll in das MixW Pluginverzeichnis kopieren.
  Das ist das Verzeichnis C:\Benutzer\<BENUTZERNAME>\AppData\Roaming\MixW3\Plugins.
  Zum Beispiel: C:\Benutzer\michael\AppData\Roaming\MixW3\Plugins
- CQWWRTTY.mc in das MixW Macroverzeichnis kopieren.
  Das ist das Verzeichnis C:\Benutzer\<BENUTZERNAME>\AppData\Roaming\MixW3\
  MixMacros. Zum Beispiel: C:\Benutzer\michael\AppData\Roaming\MixW3\ MixMacros
- 7. MixW Starten
- Menüvariante 2 konfigurieren: View -> Menu -> Layout 2
- Benutzer Konfigurieren.
  Logging -> Personal Data:

| 💥 Persor          | nal data        |               | ×          |
|-------------------|-----------------|---------------|------------|
| Call              | DL4EAX          | •             | OK         |
| Name              | Michael         | •             | Cancel     |
| Log file          | C:\Users\michae | el\AppData\Ro | aming\ 🚽 ! |
| QTH               | Muelheim        |               |            |
| Lat               | 51,4167         | Long          | 6,83333    |
| Locator           | JO31KK          | IOTA          |            |
| Domain<br>(state) |                 | County        |            |
|                   | 🔲 Use CWID      | 🖲 Fast        | C Slow     |
| CWID              | de sk           |               |            |

#### Michael Funke – DL4EAX

- 10. Hardware konfigurieren (variiert je nach Gegebenheiten): Hardware -> Sound Device Settings Hardware -> CAT Settings Hardware -> PTT Port Settings Danach ist ein Probe-QSO, z.B. in PSK31 zu empfehlen.
- 11. Contest einrichten:

Logging -> Contest Mode

Ein Fenster erscheint, dort auf der rechten Seite "Add new …" klicken.

12. Hier ist folgendes einzustellen:

| 💥 Co            | ontest settings                                       |                                                         |                                                                          | ×                                        |
|-----------------|-------------------------------------------------------|---------------------------------------------------------|--------------------------------------------------------------------------|------------------------------------------|
| Name            | CQ WW RTTY                                            | Your call DL4EA                                         | ×                                                                        | OK                                       |
| Start           | 28.09.2019 00:00:00                                   | NR Sent 14                                              | AutoInc                                                                  | Cancel                                   |
| End             | 29.09.2019 23:59:59                                   |                                                         |                                                                          | Load                                     |
| Domain          | ograb<br>Number OSerial<br>OITU<br>Time OCQ<br>Domain | Suggest<br>CQ zone<br>ITU zone<br>Domain<br>DXCC prefix | Statistics:<br>CQ WW RTTY I<br>Dupe checking<br>Regardles:<br>Regardles: | Save<br>DX (C)<br>s of band<br>s of mode |
| Macros<br>Notes | s MixMacros\CQWWR                                     | TTY.mc Edit                                             | Merge macr                                                               | os                                       |

Name: Frei wählbar

Your call: Im Contest benutztes Rufzeichen

NR Sent: Gesendete Nummer (Im CQWW ist das die CQ Zone, also 14)

Start: Startdatum und Uhrzeit

End: Enddatum und Uhrzeit

"Auto grab" und "Suggest" aus dem Bild übernehmen

Statistics: Hier den CQ WW RTTY DX auswählen

Macros: Hier die in Punkt 6 definierte Makrodatei eintragen

**OK** klicken

13. "Select" und danach "Close" klicken:

| Active        | Name          | Notes |         |
|---------------|---------------|-------|---------|
| $\rightarrow$ | No contest    |       |         |
|               | BARTG SPRIN   |       |         |
|               | CQ WW RTTY    |       |         |
|               | WAE RTTY      |       |         |
|               | ARRL RTTY Ro  |       |         |
|               | WPX RTTY      |       |         |
|               | Russian PSK   |       |         |
|               | EA PSK63 Cont |       |         |
|               | BARTG HE      |       | Edit    |
|               |               |       | Delete  |
|               |               |       | Add new |
|               |               |       | Select  |
|               |               |       | Close   |

14. Wir sind jetzt im Contest Mode, das erkennt man ganz oben im Programm:

💥 DL4EAX - Contest: CQ WW RTTY - Current log: C:\Users\michael\AppData\Roaming\MixW3\Logs\DL4EAX\CQ-WW-RTTY.log(CSV)

15. Unter Mode ist RTTY einzustellen und zur Sicherheit nochmal die Optionen prüfen: Mode -> Mode Settings ...

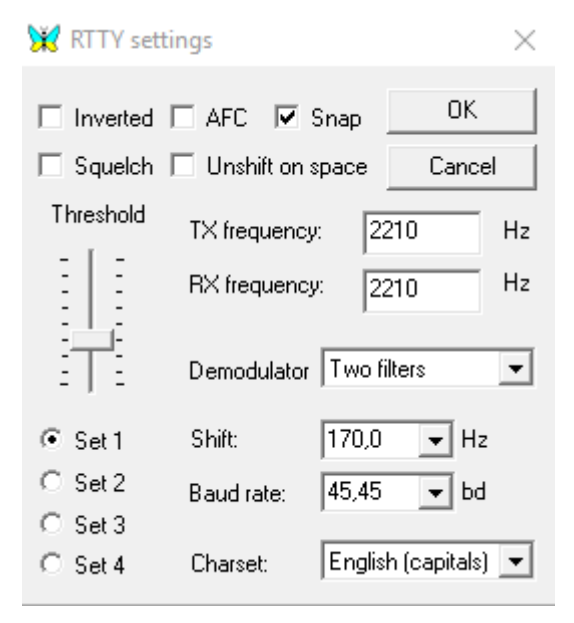

Wichtig hier: Shift 170 Hz und Baudrate 45,45 bd

# 16. Erklärung der Makros:

Die ersten 4 Makros sind zum selber CQ rufen. Makros 5 bis 8 werden benutzt, wenn man auf einen CQ Ruf antworten möchte. Makros 9 bis 11 für Nachfragen.

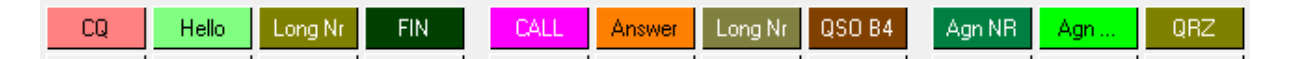

# CQ: CQ Rufen

Hello: QSO Teil 1 (DL1ABC UR 599 14 ...) Long Nr: Wiederholung QSO Teil 1 (bei Rückfragen durch den QSO Partner) FIN: Finale, also Beendigung des QSOs, automatisches Abspeichern und QRZ

CALL: Auf einen CQ Ruf antworten Answer: QSO Teil 1 (DL1ABC UR 599 14 ...) und automatisches Abspeichern Long Nr: Wiederholung von QSO Teil 1 bei Rückfragen. Es werden automatisch die Daten aus dem zuvor automatisch abgespeicherten QSO genommen. QSO B4: Hinweis an den QSO Partner auf ein vorheriges QSO.

Agn NR: Aufforderung an den QSO Partner, den Rapport zu wiederholen. Agn ...: Aufforderung an den QSO Partner, sein Rufzeichen zu wiederholen. QRZ: QRZ ??? de <MYCALL> <MYCALL>

Anmerkung: Da beim CQ WW nur die CQ Zone ausgetauscht wird, kommt es so gut wie nie zu Rückfragen.

Tipp: Nur wenige große Länder erstrecken sich über mehrere Zonen. Siehe auch <u>https://zone-check.eu/</u>

## 17. Auswertung:

| Zur Auswertung klickt man auf (ALT-R), dort wählt m | nan den Contest aus: |
|-----------------------------------------------------|----------------------|
|-----------------------------------------------------|----------------------|

| 💥 Search i     | n logfile           |                 |            |                   | $\times$        |
|----------------|---------------------|-----------------|------------|-------------------|-----------------|
| □ <u>I</u> ext |                     | jn              | all fields | <b>_</b>          | <u>D</u> isplay |
| □ <u>B</u> and | 160m 💌              | Your call       | DL4EAX     | -                 | Cancel          |
| Erom           | 18.09.2019 00:00:00 | □ <u>M</u> ode  | RTTY       | -                 | whole jog       |
| □ T <u>o</u>   | 29.09.2019 23:59:59 | □ <u>C</u> ount | ry UR      | Ukraine           |                 |
| 🔲 QSL sn       | NO 🚽 🗖 QSI          | L rev NO        | <b>–</b>   | Co <u>n</u> tiner | nt EU 🚽         |
| ✓ Contest      | CQ WW RTTY          |                 |            |                   | •               |

Anschließend auf "Display" klicken.

# Michael Funke – DL4EAX

18. Alle QSOs auswählen und "to Cabrillo" klicken:

| 💥 s | Search | results | - 1 | QSO(s) | found |
|-----|--------|---------|-----|--------|-------|
|-----|--------|---------|-----|--------|-------|

| UTC start 🗠   | UTC end        | RX kHz | TX kHz | Mode     | Call     | S       | R    | Name    | QTH      | D  | Cou | 10 | Loc | Mgr | Notes |
|---------------|----------------|--------|--------|----------|----------|---------|------|---------|----------|----|-----|----|-----|-----|-------|
| 21.09.2019 14 | . 21.09.2019 1 | 280    | 280    | RTTY     | W3DZZ    | 599     | 599  |         |          |    |     |    |     |     |       |
|               |                |        |        |          |          |         |      |         |          |    |     |    |     |     |       |
|               |                |        |        |          |          |         |      |         |          |    |     |    |     |     |       |
|               |                |        |        |          |          |         |      |         |          |    |     |    |     |     |       |
|               |                |        |        |          |          |         |      |         |          |    |     |    |     |     |       |
|               |                |        |        |          |          |         |      |         |          |    |     |    |     |     |       |
|               |                |        |        |          |          |         |      |         |          |    |     |    |     |     |       |
|               |                |        |        |          |          |         |      |         |          |    |     |    |     |     |       |
|               |                |        |        |          |          |         |      |         |          |    |     |    |     |     |       |
|               |                |        |        |          |          |         |      |         |          |    |     |    |     |     |       |
|               |                |        |        |          |          |         |      |         |          |    |     |    |     |     |       |
|               |                |        |        |          |          |         |      |         |          |    |     |    |     |     |       |
|               |                |        |        |          |          |         |      |         |          |    |     |    |     |     |       |
|               |                |        |        |          |          |         |      |         |          |    |     |    |     |     |       |
|               |                |        |        |          |          |         |      |         |          |    |     |    |     |     |       |
|               |                |        |        |          |          |         |      |         |          |    |     |    |     |     |       |
| <             |                |        |        |          |          |         |      |         |          |    |     |    |     |     |       |
| Edit De       | lete to Text   | to CSV | to Cab | rillo ta | ADIF Sta | tistics | Call | book Ad | d Refine | Pr | int |    |     |     | Close |

19. Hier sind noch ein paar Sachen einzutragen bzw. zu ändern:

| CQ WW RTTY I | OX Contest    |                 | —     |       | $\times$ |        |  |  |  |
|--------------|---------------|-----------------|-------|-------|----------|--------|--|--|--|
| CONTECT      |               |                 |       |       |          | _      |  |  |  |
| CUNTEST      | CQ-WW-F       |                 | _     |       | _        |        |  |  |  |
| CALLSIGN     | DL4EAX        |                 | CLAIM | IED 6 |          |        |  |  |  |
| CATEGORY-C   | PERATOR       | SINGLE-OP       | -     | LOCAT | ION DX   | -      |  |  |  |
| CATEGORY-B   | AND           | ALL             | -     |       |          |        |  |  |  |
| CATEGORY-4   | SSISTED       | NON-ASSISTED    | ) 🔽   |       |          |        |  |  |  |
| CATEGORY-M   | 10DE          | BTTY            |       |       |          |        |  |  |  |
| CATEGORY-C   | VERLAY        | NONE            | •     |       |          |        |  |  |  |
| CATEGORY-F   | OWER          | LOW             | -     |       |          |        |  |  |  |
| CATEGORY-S   | TATION        | FIXED           | -     |       |          |        |  |  |  |
| CATEGORY-T   | RANSMIT       | TER ONE         | -     |       |          |        |  |  |  |
| NAME         | Michael Fi    | unke            |       |       |          |        |  |  |  |
| ADDRESS      | Hans-Boe      | ckler-Platz 9   |       |       |          |        |  |  |  |
| ADDRESS-CI   | TY Muelh      | eim an der Ruhr |       |       |          |        |  |  |  |
| ADDRESS-ST   | ATE-PROV      | /INCE           |       |       |          | _      |  |  |  |
| ADDRESS-PC   | STALCOD       | E 45468         |       |       |          | _      |  |  |  |
| ADDRESS-CO   | DUNTRY        | Germany         |       |       |          | _      |  |  |  |
| OPERATORS    | DL4EAX        | ,               |       |       |          | _      |  |  |  |
| CLUB         | Just for Fu   | in Contest Club |       |       |          | _      |  |  |  |
|              |               |                 |       |       |          | $\sim$ |  |  |  |
| SOAPBOX      |               |                 |       |       |          |        |  |  |  |
| E-MAII       | l<br>dl4eax@d | arc de          |       |       |          |        |  |  |  |
|              |               |                 |       |       |          |        |  |  |  |
|              |               | ок              | CANC  | EL    |          |        |  |  |  |
|              |               |                 |       |       |          |        |  |  |  |
|              |               |                 |       |       |          |        |  |  |  |
|              |               |                 |       |       |          |        |  |  |  |

CATEGORY-BAND: ALL bei mehr als einem Band.

CATEGORY-ASSISTED: Nur "NON-ASISSTED" wählen wenn man kein DX Cluster genutzt hat. CATEGORY-POWER: In der Regel LOW bis 100 Watt.

Name, Adresse, usw.

**OPERATORS:** Eigenes Rufzeichen

CLUB: Just for Fun Contest Club (oder mit wem auch immer man die Punkte teilen möchte) E-MAIL: Eigene E-Mail Adresse

#### Michael Funke – DL4EAX

- 20. Logging -> Contest Mode -> No Contest -> Select -> Close
- 21. Das Log findet man in seinem Konfigurationsverzeichnis: C:\Benutzer\<BENUTZERNAME>\AppData\Roaming\MixW3 Zum Beispiel C:\Users\michael\AppData\Roaming\MixW3 Der Dateiname ist zum Beispiel: DL4EAX.cbr
- 22. Upload zum Veranstalter: https://www.cqwwrtty.com/logcheck/

### **Anhang: Beispielog**

START-OF-LOG: 3.0 LOCATION: DX CALLSIGN: DL4EAX CLUB: Just for Fun Contest Club CONTEST: CQ-WW-RTTY CATEGORY-OPERATOR: SINGLE-OP CATEGORY-ASSISTED: NON-ASSISTED CATEGORY-BAND: ALL CATEGORY-MODE: RTTY CATEGORY-POWER: LOW CATEGORY-STATION: FIXED CATEGORY-TRANSMITTER: ONE CLAIMED-SCORE: 6 **OPERATORS: DL4EAX** NAME: Michael Funke ADDRESS: Hans-Boeckler-Platz 9 ADDRESS-CITY: Muelheim an der Ruhr ADDRESS-STATE-PROVINCE: ADDRESS-POSTALCODE: 45468 ADDRESS-COUNTRY: Germany EMAIL: <u>dl4eax@darc.de</u> CREATED-BY: MixW SOAPBOX: QSO: 28082 RY 2019-09-21 1458 DL4EAX 599 14 DX W3DZZ 599 05 END-OF-LOG: